# NedInfra Ontwerp/ Zicht Installatiehandleiding

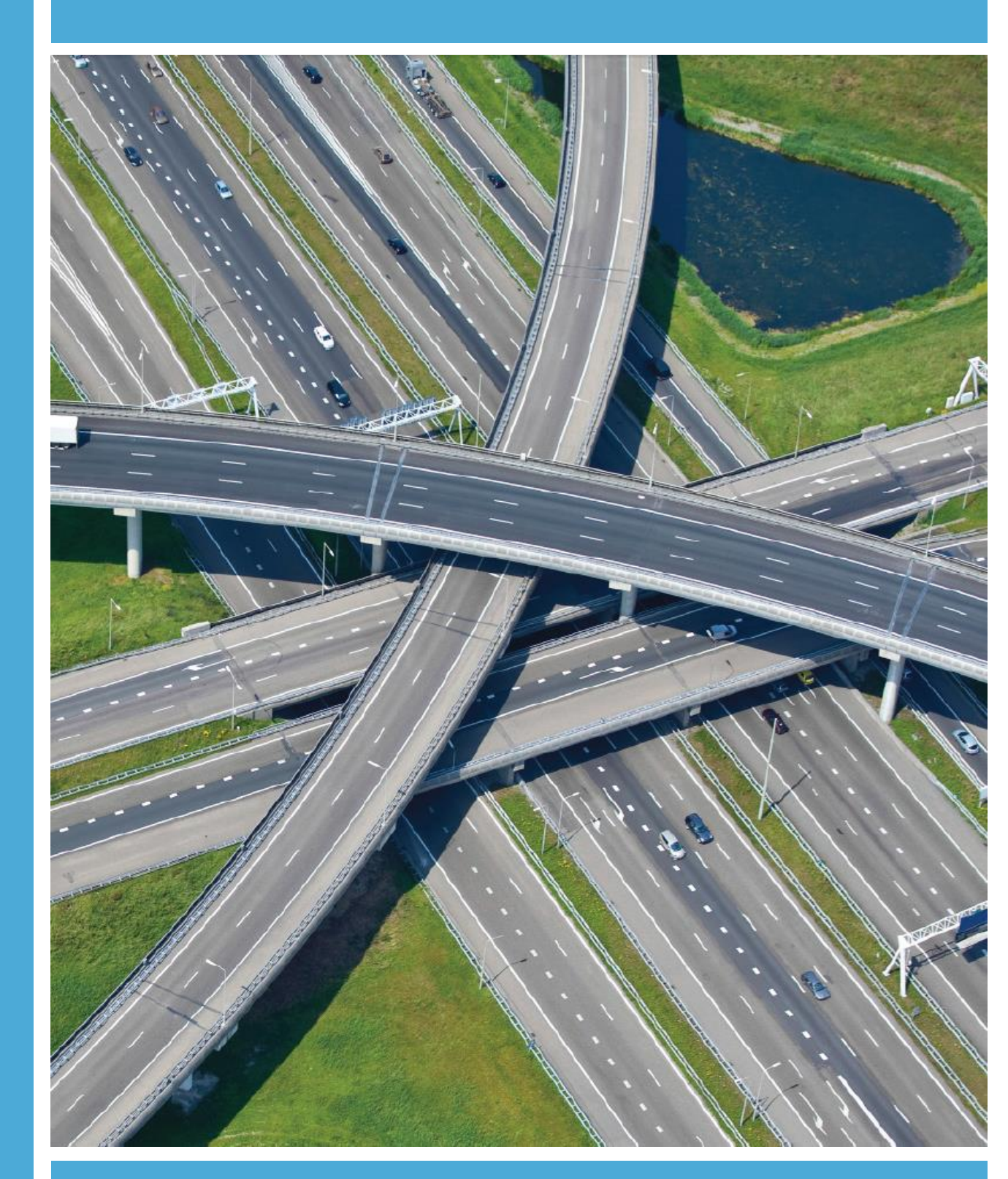

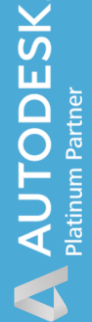

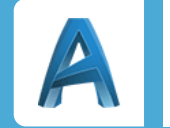

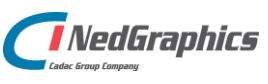

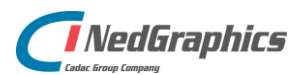

| Revisie | Datum    | Gewijzigd door | Opmerkingen                             |
|---------|----------|----------------|-----------------------------------------|
| 7.0     | Aug 2020 | Nick Kerkhof   | NedInfra alleen voor Ontwerp /<br>Zicht |
|         |          |                |                                         |

Documentgeschiedenis

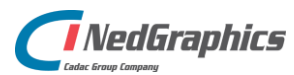

# INHOUDSOPGAVE

| Syst | eemvereisten                                                                                                    |                                                                                                    |
|------|----------------------------------------------------------------------------------------------------|----------------------------------------------------------------------------------------------------|
|      | 1.1 NedInfra Tekenen                                                                                                    |                                                                                                    |
| 2.   | Evalueren software                                                                                                    |                                                                                                    |
|      | 2.1 Trial Licentie                                                                                                    |                                                                                                    |
|      | 2.2 Uitvoeren als administrator                                                                                                    | Fout! Bladwijzer niet gedefinieerd.                                                                               |
| 3.   | Installatieprocedure NedInfra Tekenen                                                                                                    |                                                                                                    |
|      | 3.1 Installatie NedInfra Tekenen                                                                                                    |                                                                                                    |
|      | 3.2 Installatie NLCS                                                                                                    |                                                                                                    |
|      |                                                                                                    | 1 0                                                                                                    |
|      | 3.2.1 Register sleutel                                                                                                    |                                                                                                    |
|      | <ul><li>3.2.1 Register sleutel</li><li>3.2.2 Installatie nieuwe NLCS Dataset</li></ul>                                                                                                    | Fout! Bladwijzer niet gedefinieerd.<br>Fout! Bladwijzer niet gedefinieerd.                                        |
|      | <ul><li>3.2.1 Register sleutel</li><li>3.2.2 Installatie nieuwe NLCS Dataset</li><li>3.2.3 Installatie NedCT-Bibliotheek-RI</li></ul>                                                                | Fout! Bladwijzer niet gedefinieerd.<br>Fout! Bladwijzer niet gedefinieerd.<br>Fout! Bladwijzer niet gedefinieerd. |
|      | <ul> <li>3.2.1 Register sleutel</li> <li>3.2.2 Installatie nieuwe NLCS Dataset</li> <li>3.2.3 Installatie NedCT-Bibliotheek-RI</li> <li>3.3 Silent Installatie</li> </ul>                            | Fout! Bladwijzer niet gedefinieerd.<br>Fout! Bladwijzer niet gedefinieerd.<br>Fout! Bladwijzer niet gedefinieerd. |
|      | <ul> <li>3.2.1 Register sleutel</li> <li>3.2.2 Installatie nieuwe NLCS Dataset</li> <li>3.2.3 Installatie NedCT-Bibliotheek-RI</li> <li>3.3 Silent Installatie</li> <li>3.3.1 Installeren</li> </ul> | Fout! Bladwijzer niet gedefinieerd.<br>Fout! Bladwijzer niet gedefinieerd.<br>Fout! Bladwijzer niet gedefinieerd. |

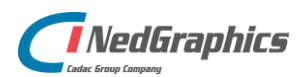

# Systeemvereisten

## 1.1 NedInfra Tekenen

De NedInfra Tekenen Applicaties zijn geschikt voor AutoCAD, AutoCAD Map 3D en Civil 3D 2018 t/m 2021

De applicaties kunnen, evenals de hierboven genoemde Autodesk-producten, worden geïnstalleerd op een systeem met daarop de door Autodesk ondersteunde besturingssystemen, welke zijn te vinden op Autodesk® AutoCAD Products,

http://knowledge.autodesk.com/support/autocad/troubleshooting/caas/sfdcarticles/Syste m-requirements-for-AutoCAD.html

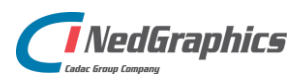

## 2. Installatieprocedure

Indien een oudere versie van NedInfra is geïnstalleerd, wordt de nieuwe versie ernaast geïnstalleerd. De software kan namelijk naast elkaar draaien, dit geldt tevens ook voor NedInfra Tekenen, Tekenen Plus en Tekenen Lite van dezelfde versies.

## 2.1 Installatie NedInfra Ontwerp / Zicht

De setup.exe van NedInfra Tekenen bevat de volgende applicaties:

- NedInfra Ontwerp
- NedInfra Zicht

Voor alle genoemde applicaties zijn separatie licenties benodigd.

Start de "setup.exe" of het bestand "NedGraphics NedInfra 21.00.msi" om de installatie te starten.

| 掃 NedGraphics NedInfra 21.00 - InstallShield Wizard |                                                                                                 | × |
|-----------------------------------------------------|-------------------------------------------------------------------------------------------------|---|
| C                                                   | Welkom bij de InstallShield Wizard voor<br>NedGraphics NedInfra 21.00                           |   |
|                                                     | De InstallShield(R) Wizard zal NedGraphics NedInfra 21.00<br>op uw computer installeren.        |   |
|                                                     | Kies Volgende om door te gaan.                                                                  |   |
| 0                                                   | WAARSCHUWING:<br>Dit programma is beschermd door auteursrechten<br>en internationale verdragen. |   |
|                                                     | < Vorige Volgende > Annuleren                                                                   |   |

Voer de Gebruikersnaam en Organisatie in.

| 🖟 NedGraphics NedInfra 21.00 - InstallShield Wizard | ×                |
|-----------------------------------------------------|------------------|
| Klantgegevens<br>Voer uw gegevens in.               | Q                |
| Gebruikersnaam:                                     |                  |
| Windows-gebruiker                                   |                  |
| O <u>rg</u> anisatie:                               |                  |
|                                                     |                  |
|                                                     |                  |
|                                                     |                  |
| $\Im$                                               |                  |
|                                                     |                  |
|                                                     |                  |
| InstallShield                                       |                  |
| < Vorige Volg                                       | ende > Annuleren |

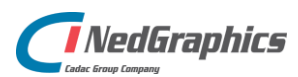

NedInfra Ontwerp en Zicht kan op zowel alle op het systeem voorkomende ondersteunde versies van AutoCAD, AutoCAD Map en Civil 3D worden geïnstalleerd en gebruikt. De aanwezige opties staan standaard aan en kunnen desgewenst worden gedeactiveerd.

| 🛃 NedGraphics NedInfra 21.00 - InstallShield Wizard                                                                                                    | ×                                                                                                    |
|----------------------------------------------------------------------------------------------------|----------------------------------------------------------------------------------------------------|
| Aangepaste setup<br>Selecteer de programm onderdelen die u wilt installeren.                                                                                                    | Q                                                                                                    |
| Klik op een pictogram uit de lijst hieronder om de installatie va                                                                                                    | an een onderdeel te wijzigen.                                                                                                    |
| Image: Second state state sta | Beschrijving onderdeel<br>Voor dit onderdeel is 0kB aan<br>schijfruimte nodig. Er zijn 3 van<br>de 4 secundaire onderdelen<br>geselecteerd. Voor deze<br>secundaire onderdelen is 114MB<br>aan schijfruimte nodig. |
| Installeren in:                                                                                                    |                                                                                                    |
| C:\Program Files\WedGraphics\WedInfra\21.00\<br>InstallShield                                                                                                    | Wijzigen                                                                                                    |
| Help Schijfruimte < Vorige                                                                                                    | Volgende > Annuleren                                                                                                    |

**Network licentie** Hierbij dient de naam van de licentieserver te worden opgegeven. Op de licentieserver dient Sentinel Licentiemanager geïnstalleerd en hierin worden de benodigde licenties voor NedInfra ingelezen.

**Standalone licentie** Hierbij dient een licentiebestand te worden opgegeven welke verkregen is door NedGraphics BV. Indien voor standalone wordt gekozen, staat NGlock.lic voor gedefinieerd, dit kan worden vervangen door het aangeleverde LIC-bestand.

**Trial** Indien voor de optie Trial wordt gekozen kan het product zonder licenties 30 dagen worden geëvalueerd. De 30 dagen starten na het eerste keer gebruiken van de applicaties.

| 🖟 NedGraphics NedInfra 21.00 - InstallShield Wizard                      | ×         |
|--------------------------------------------------------------------------|-----------|
| Licentie<br>Selecteer het type licentie en vul de benodigde gegevens in. | C         |
| Selecteer het type licentie:                                             |           |
| Network licentie                                                         |           |
| ◯ Standalone licentie                                                    |           |
| ◯ Trial                                                                  |           |
|                                                                          |           |
|                                                                          |           |
|                                                                          |           |
|                                                                          |           |
| Geef de hostnaam van de Sentinel licentieserver:                         |           |
|                                                                          |           |
| InstallShield                                                            |           |
| < Vorige Volgende >                                                      | Annuleren |

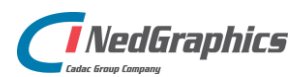

De applicatie wordt geïnstalleerd met de ingestelde gegevens.

| 扰 NedGraphics NedInfra 21.00 - InstallShield Wizard                                                    | ×           |
|----------------------------------------------------------------------------------------------------|-------------|
| Gereed om het programma te installeren                                                                 | 0           |
| De wizard is gereed om met de installatie te beginnen.                                                 |             |
| Kies Installeren om de installatie te starten.                                                         |             |
| Kies Vorige als u de installatie-opties wilt bekijken of wijzigen. Kies Annuleren on<br>af te sluiten. | n de wizard |
|                                                                                                    |             |
|                                                                                                    |             |
|                                                                                                    |             |
|                                                                                                    |             |
|                                                                                                    |             |
|                                                                                                    |             |
| InstallShield                                                                                          |             |
| < Vorige 📢 Installeren                                                                                 | Annuleren   |

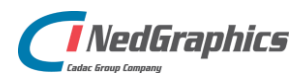

### 2.2 Silent Installatie

De msi is silent te installeren, hierbij kan gebruik worden gemaakt van de volgende parameters:

#### 2.2.1 Installeren

#### msiexec /q /i "<installatiefolder>\NedGraphics NedInfra 20.01.msi" ADDLOCAL=ALL

Onderdeel NedInfra wordt silent geïnstalleerd voor AutoCAD. Alle invulvelden binnen de dialogen worden via parameters op de commandline gevuld.

Voorbeeld:

msiexec /q /i <mark>/L\*V "C:\log\install.log"</mark> "NedGraphics NedInfra 20.01.msi" ADDLOCAL=ALL LICTYPE="2" LICNODE="<servernaam>" INSTALLDIR="C:\Program Files\NedGraphics\"

ADDLOCAL=ALL: Een komma gescheiden lijst van onderdelen die lokaal worden geïnstalleerd.

ADDLOCAL=Common,Ribbon,BndlNLCS,Bundle,NLCS\_ext,NLCS\_20,Prog\_20,Basis\_20

| Civil_20= | Civil 3D 2020       | $\rightarrow$ (LET OP: Hoofdletter gevoelig) |
|-----------|---------------------|----------------------------------------------|
| Map_20=   | AutoCAD Map 3D 2020 | $\rightarrow$ (LET OP: Hoofdletter gevoelig) |
| Basis_20= | AutoCAD 2020        | $\rightarrow$ (LET OP: Hoofdletter gevoelig) |

NLCS\_ext = aanvulling op huidige NLCS dataset indien aanwezig NLCS = nieuwe NLCS dataset

/L\*V "C:\log\install.log" → Maakt een installatie logbestand.

INSTALLDIR="": Installatie invulveld: Root directory NedGraphics programmatuur.

| LICTYPE="1":               | Type licentie (2=netwerk, 1=stand-alone 3=trial)                             |
|----------------------------|------------------------------------------------------------------------------|
| LICNODE <mark>=""</mark> : | Hostname (alleen invullen als LICTYPE="2")                                   |
| LICPATH="":                | Naam en locatie van het autorisatiebestand (alleen invullen als LICTYPE="1") |

#### 2.2.2 De-installeren

Optie 1:

msiexec /q /x "<installatiefolder>\NedGraphics NedInfra 20.01.msi"

Optie 2:

msiexec /q /i "<installatiefolder>\NedGraphics NedInfra 20.01.msi" REMOVE=ALL

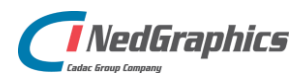

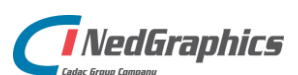